## Anleitung zur Anmeldung für Anlässe via Homepage

Um sicher zu stellen, dass eine Person und nicht eine Maschine das Anmeldeformular ausfüllt, mussten wir ein Sicherheitssystem einbauen. Wir haben festgestellt, dass dies zum Teil zu Problemen beim Anmelden führt. Aus diesem Grund haben wir eine Anleitung erstellt:

1. Nach dem Ausfüllen des Anmeldetalons muss unbedingt das Kästli "Ich bin kein Roboter" angeklickt werden.

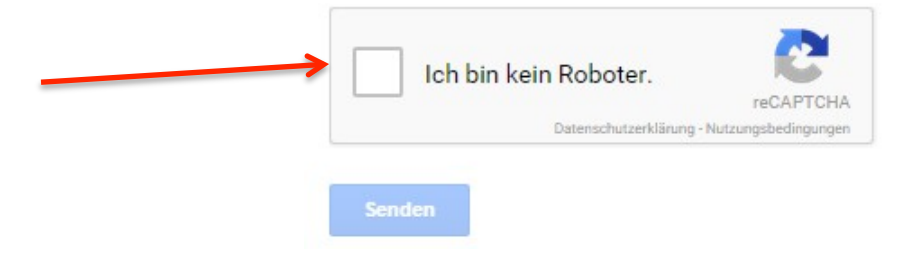

2. Danach erscheint eine Frage, bei der alle entsprechenden Bilder angeklickt werden müssen.

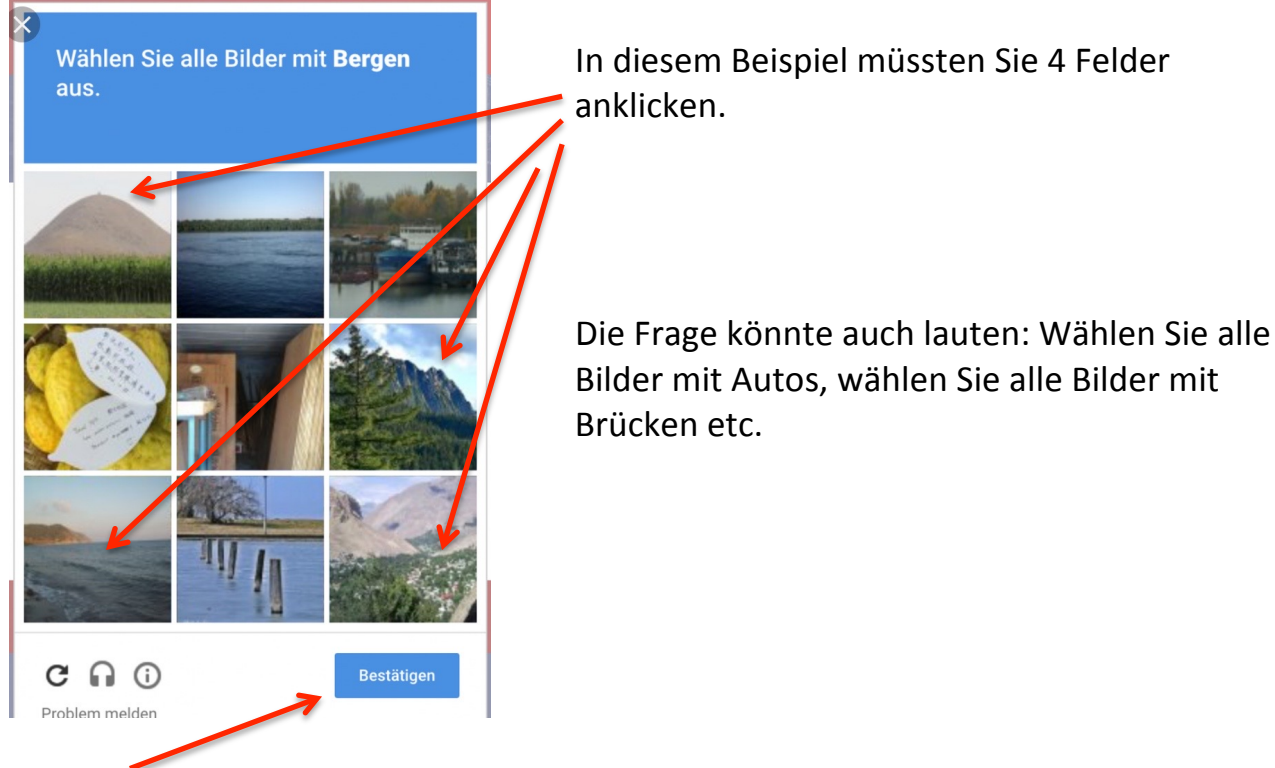

3. "Bestätigen" drücken

Achtung: wenn falsche Bilder angeklickt wurden erscheint eine neue Frage.

4. Wenn die richtigen Bilder angeklickt wurden, können Sie "Senden" drücken und es erscheint eine Bestätigung Ihrer Anmeldung.

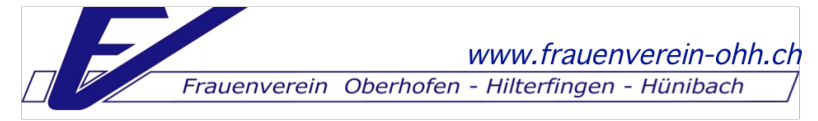

Sollten Sie trotz dieser Anleitung Probleme bei der Anmeldung haben, zögern Sie nicht uns zu kontaktieren, wir zeigen es Ihnen gerne auch persönlich!